# **INTRODUCTION**

For today's workshop, we're going to be running through an example of how to create binders using RFdiffusion, and do some pre-processing using custom scripts. We'll also show how this may be used to find structurally similar proteins that already exist. RFdiffusion is available in a variety of formats including a via command line, <u>Google Colab Notebook</u>, and through NVIDIA (<u>https://build.nvidia.com/ipd/rfdiffusion</u>). In this session we'll get you using the command line implementation on Atlas, and the NVIDIA implementation. Unlike in the FoldSeek session, I don't recommend trying to use RFdiffusion without GPUs.

## SET UP [## Estimated runtime: < 5 minutes ]

- Login to Atlas Open OnDemand using your web browser (https://atlas-ood.hpc.msstate.edu/) and navigate to your working directory for this workshop. Mine, for example, is in the shared directory under my username (Files > /90daydata > Change directory > /90daydata/shared/olivia.haley)
- 2. Once in your working directory, select **Open in Terminal**. A new window should open.
- 3. Copy the shared directory containing the scripts and structures for this demo to your working directory.

```
cp -r /90daydata/shared/protein structure workshop/RFdiffusion/ .
 cd RFdiffusion
 ls -ltr
drwxr-xr-x 2 olivia.haley olivia.haley
                                          4096 Nov 8 12:16 models
drwxr-xr-x 2 olivia.haley proj-maizegdb
                                          4096 Nov 12 12:07 mock_binders
-rwxr-xr-x 1 olivia.haley olivia.haley 367821 Nov 12 12:45 7BNT.pdb
-rwxr-xr-x 1 olivia.haley olivia.haley
                                          5324 Nov 12 14:36 rfdiffusion_env.yaml
drwxr-xr-x 3 olivia.haley olivia.haley
                                          4096 Nov 12 18:27 example_outputs
-rwxr-xr-x 1 olivia.haley olivia.haley
                                         80108 Nov 12 18:28 AF-Q7XJV3-F1-model v4.pdb
drwxr-xr-x 2 olivia.haley olivia.haley
                                         4096 Nov 12 18:29 rice_DB
drwxr-x--- 2 olivia.haley olivia.haley
                                          4096 Nov 13 13:51 workshop_scripts
```

4. Create the conda environment for this workshop. Note that the environment for RFdiffusion can be tricky to set up from scratch due to its dependencies. You also may experience a long running time when downloading the model weights. We've saved you time by pre-downloading the model weights into the *models* directory, and we'll set up the environment together.

```
# Create the conda environment and setup RFdiffusion
sbatch workshop_scripts/s1_setup.sh
```

# TUTORIAL

In this tutorial, we're going to be working with a well-known fungal effector called Avr-PikD. It is a protein from the organism *Magnaporthe oryzae* which causes rice blast disease in rice. Its structure has already been determined and there is a good amount of evidence for its protein binding residues, making it a good candidate for high confidence predictions. Today we'll be making only 10 binders for this protein, but in reality you may want to make between hundreds to thousands of binders.

### Step 1. [Optional] Create 10 binders for Avr-PikD

When used for binder structure prediction, RFdiffusion will output the binder complexed with the input protein (*bottom left*) in PDB format, as well as a .TRB file containing the metadata for the complex. In practice, I would recommend using the a100s, this script with the mig7 partition may take more than an hour to run. So because of this, we're not going to run the diffusion step together. Instead, we're going to use a directory of binders called *mock\_binders* that I generated beforehand. Below is an example of one of the mock binder complexes.

#Edit the script as needed
sbatch workshop\_scripts/s2\_run\_rfdiffusion.sh

#View an example of the outputs
ls -l mock\_binders/

| -rw-r | 1 | olivia.haley | proj-maizegdb | 42612 | Nov | 12 | 12:19 | <pre>mock_binder_10.pdb</pre> |
|-------|---|--------------|---------------|-------|-----|----|-------|-------------------------------|
| -rw-r | 1 | olivia.haley | proj-maizegdb | 42612 | Nov | 12 | 12:19 | mock_binder_1.pdb             |
| -rw-r | 1 | olivia.haley | proj-maizegdb | 42612 | Nov | 12 | 12:19 | mock_binder_2.pdb             |
| -rw-r | 1 | olivia.haley | proj-maizegdb | 42612 | Nov | 12 | 12:19 | mock_binder_3.pdb             |
| -rw-r | 1 | olivia.haley | proj-maizegdb | 42612 | Nov | 12 | 12:19 | mock_binder_4.pdb             |
| -rw-r | 1 | olivia.haley | proj-maizegdb | 42612 | Nov | 12 | 12:19 | mock_binder_5.pdb             |
| -rw-r | 1 | olivia.haley | proj-maizegdb | 42612 | Nov | 12 | 12:19 | mock_binder_6.pdb             |
| -rw-r | 1 | olivia.haley | proj-maizegdb | 42612 | Nov | 12 | 12:19 | mock_binder_7.pdb             |
| -rw-r | 1 | olivia.haley | proj-maizegdb | 42612 | Nov | 12 | 12:19 | mock_binder_8.pdb             |
| -rw-r | 1 | olivia.haley | proj-maizegdb | 42612 | Nov | 12 | 12:19 | mock_binder_9.pdb             |

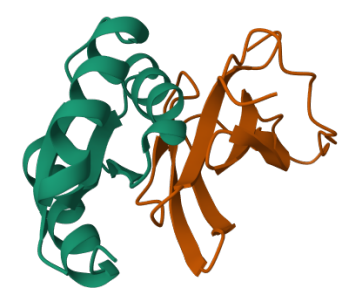

## Step 2. Pre-filter the binders based on the anticipated protein contacts ('hotspots') [## Estimated runtime: < 1 minute ]

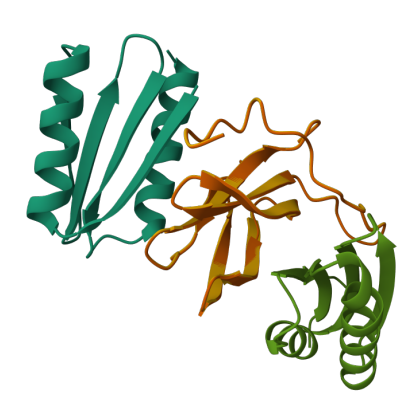

If we look at the structure of our binders in Mol\*, we'll also see that RFdiffusion generated a variety of protein structures that appear to interact with different residues of our query protein (*example on the left*; orange/yellow=query protein). This illustrates the point that RFdiffusion will not use all of your input 'hotspots' when generating a binder. According to its GitHub, only 0-20% of these hotspots will be passed during binder generation.

We want to eliminate binders on the lower end of this threshold, and keep only binders where an interaction is most likely to occur. To do this, we'll use the distance between the carbon atoms at the query hotspots and target protein backbone.

#### Step 2 (continued)

This script filters out binders where there are little to no interactions occurring at the pre-defined hotspots. The .PDB files containing the 'acceptable' binders will be split into their chains, and only the binder chain (Chain A) will be placed into a directory called *accepted\_binders*. The script also generates a .TSV file containing the residue distances.

```
#Run the script
sbatch workshop_scripts/s3_filter_and_extract_binders.sh
```

We can see that not all of the binders passed our initial, hotspot-based filtering.

```
#View the accepted binders
ls -l accepted_binders/
```

```
-rw-r----- 1 olivia.haley proj-maizegdb 0 Nov 12 16:44 mock_binder_2_A.pdb
-rw-r----- 1 olivia.haley proj-maizegdb 0 Nov 12 16:44 mock_binder_3_A.pdb
-rw-r----- 1 olivia.haley proj-maizegdb 0 Nov 12 16:44 mock_binder_5_A.pdb
-rw-r----- 1 olivia.haley proj-maizegdb 0 Nov 12 16:44 mock_binder_6_A.pdb
-rw-r----- 1 olivia.haley proj-maizegdb 0 Nov 12 16:44 mock_binder_7_A.pdb
-rw-r----- 1 olivia.haley proj-maizegdb 0 Nov 12 16:44 mock_binder_8_A.pdb
-rw-r----- 1 olivia.haley proj-maizegdb 0 Nov 12 16:44 mock_binder_8_A.pdb
```

And if we want, we can see the distances calculated for each binder and hotspot:

| <pre>#Edit the scri head residue_d</pre> | pt as ne<br>istances | eaea<br>.tsv |       |           |
|------------------------------------------|----------------------|--------------|-------|-----------|
| design_name                              | residue              | index        | dista | nce       |
| mock_binder_6.p                          | db                   | HIS          | 46    | 8.347101  |
| <pre>mock_binder_6.p</pre>               | db                   | PRO          | 47    | 9.983383  |
| mock_binder_6.p                          | db                   | GLY          | 48    | 7.5606647 |
| mock_binder_6.p                          | db                   | ARG          | 64    | 10.824784 |
| mock_binder_6.p                          | db                   | ASP          | 66    | 7.690056  |
| mock_binder_6.p                          | db                   | ALA          | 67    | 8.581246  |
| mock_binder_8.p                          | db                   | HIS          | 46    | 10.848546 |
| mock_binder_8.p                          | db                   | PRO          | 47    | 12.08681  |
| mock_binder_8.p                          | db                   | GLY          | 48    | 9.71202   |
|                                          |                      |              |       |           |

#### Step 3. Run FoldSeek to identify homologous host protein substructures

You may be interested in which binders resemble experimentally determined protein-protein interactions. For this, we can use FoldSeek! There are too few binders in this example to get meaningful results, but it is something to keep in mind. In my experience, less than 100 binders will likely lead to spurious results. When interpreting the results, there are a few factors to keep in mind, such as:

- What type of protein is your anticipated PPI?
- Where is it located in the cell? Is the subcellular location similar to that of your query protein in the PPI?
- Does the target protein have annotations that could help you distinguish likely PPIs?

#Run FoldSeek against a target database of rice proteins and Filter the results by TM score sbatch workshop\_scripts/s4\_foldseek\_run\_initial\_query.sh

#Optionally view the results file
head AvrPikD\_binder\_target\_foldseek\_results.tsv

Amongst our query proteins, for example, we see proteins like Q7XJV3 and Q7XJV0 which contain a Heavy Metal Binding Domain that is found in various resistance proteins in rice! If we take closer look at the alignment of the binder with the protein, we find that the overlap is in that critical domain. We'll want to take a closer look at these target proteins for *in vitro* validation! This is an overview of the protein and its domains from the database InterPro (https://www.ebi.ac.uk/interpro/protein/unreviewed/Q7XJV3/).

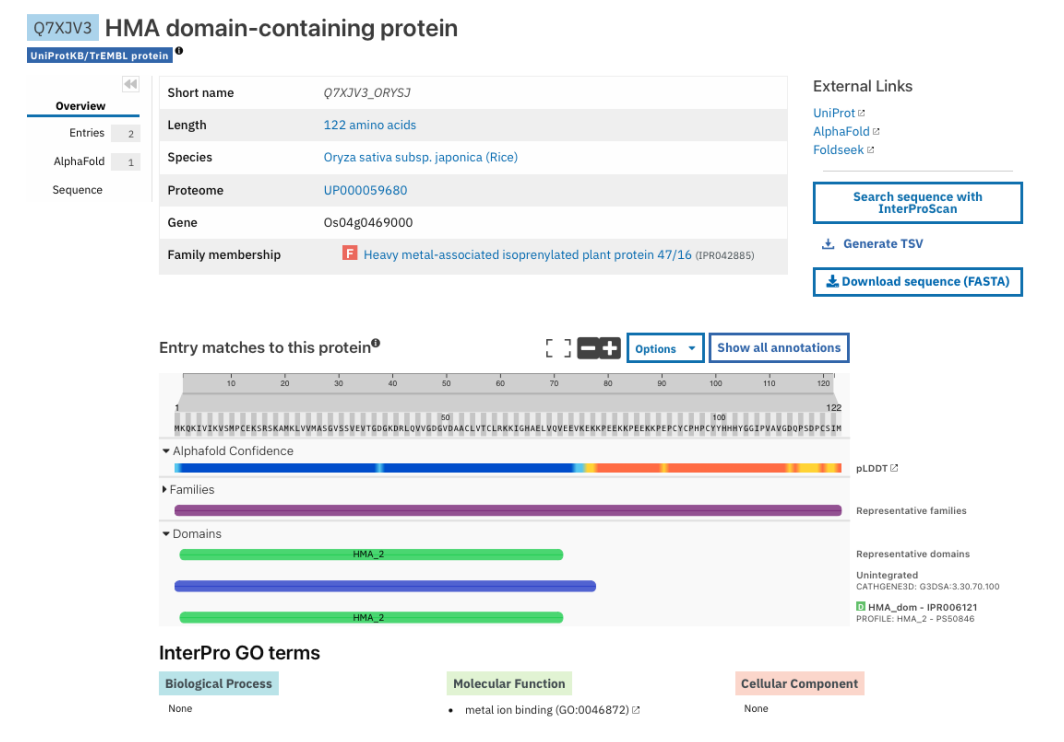

#### [Optional] View the FoldSeek alignment.

Running the following will provide an HTML file that shows the structural alignment of the binder and target protein's domain. Notice that because we didn't proceed with using Protein MPNN & AlphaFold to assign a sequence to the binder, the structure will contain all Glycine residues.

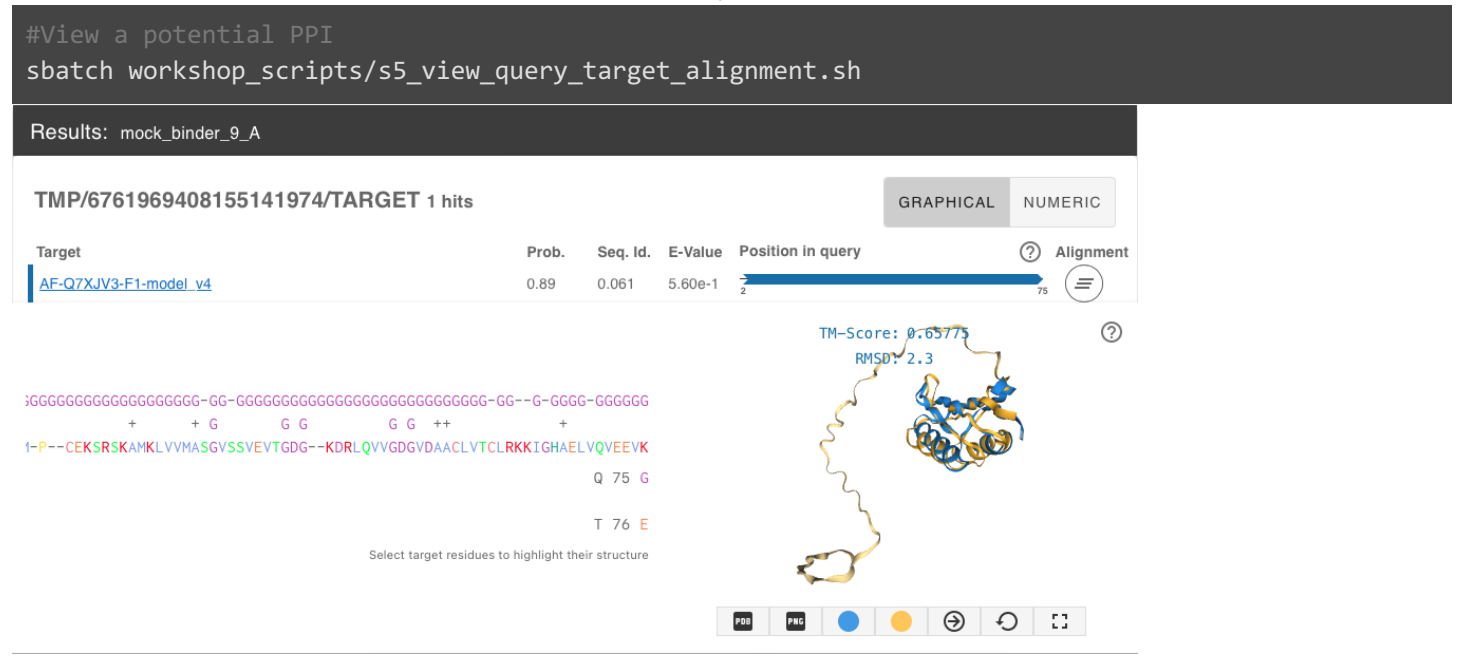

#### Step 4. RFdiffusion on the NVIDIA NIM microservice [## Estimated runtime: < 1 minute ]

NVIDIA NIM is a part of NVIDIA, and provides a set of easy-to-use microservices designed to facilitate the use of generative AI tools. They also offer pre built containers and APIs to facilitate sharing models. For this part of the tutorial we're going to go through an example using NVIDIA <u>https://build.nvidia.com/ipd/rfdiffusion</u>. Compared to the Google Colab, this is the more simple implementation of RFdiffusion since you only need to specify your target protein, contigs, and hotspot residues. Depending on the user preferences, this can be disadvantageous as you cannot prepare more than one run at a time without a key.

If you choose to follow along, you'll need the following:

- Download the .PDB file (7BNT.pdb)
- Contig specs: C30-113/0 50-75
- Hotspot Residues specs: C46,C47,C48,C64,C66,C67

| A Explore NIM Docs වී Forums වූ                                                                                                    |                     | Logi |
|----------------------------------------------------------------------------------------------------|---------------------|------|
| ipd / <b>rfdiffusion</b> (RUM ANYWHERE)<br>A generative model of protein backbones for protein binder design.<br>(bionemo) (biology) (drug discovery) (protein generation) (drug discovery)                              | Build with this NIM |      |
| Experience Projects Model Card                                                                                                    | API Reference       |      |
| Input                                                                                                    | Output              |      |
|                                                                                                    | Proview Ascii       |      |
|                                                                                                    |                     |      |
| Target Protein * 🕕                                                                                                    |                     |      |
| TBNT.pdb     File Types: .pdb     Upload New File                                                                                                    |                     |      |
| Contigs * ()                                                                                                    |                     |      |
| C30-113/0 50-75                                                                                                    |                     |      |
| rotspor (residues                                                                                                    |                     |      |
| Diffusion Steps ()                                                                                                    |                     |      |
| 15 20 25 30 35 40 45 50 55 60 65 70 75 80 85 90                                                                                                    |                     |      |
| GOVERNING TERMS. Your use of this API is governed by the NVDIA API Trial Service Terms of Use; and the use of this Reset Run<br>model is governed by the NVDIA AI Foundation Models Community Learne and the BSD Learne. |                     |      |
|                                                                                                    |                     |      |

### Step 5A. Google Colab RFdiffusion: Setup [## Estimated runtime: < 5 minutes ]

This is the most updated version of the Google Colab implementation of RFdiffusion

(https://colab.research.google.com/github/sokrypton/ColabDesign/blob/main/rf/examples/diffusion.ipynb). You can log into Google Colab, or follow along here. The notebook is a good compromise between the simplicity of the NVIDIA implementation, and the more detailed command line code.

To get started, connect to a runtime. Every Google account has access to a limited number of free runtime units on the T4 GPUs. Run the block ' setup **RFdiffusion** ' (click the play button) to install the packages and dependencies. This should take around 3 minutes.

# Step 5B. Google Colab RFdiffusion: Input Parameters for Binder Generation [## Estimated runtime: < 7 minutes ]

As it's running, you'll also see protein backbone being generated! After the entire run, you'll have the option of viewing each binder. If you'd like to follow along, the parameters you'll need for this step are:

| name: AvrPikDyour name for the binderscontigs: A1-113:75specifies the generation of binders 75 amino-acids long between<br>residues 1-113 on the chain A of the input .PDB file.odb: C4B8B8the name of the .PDB file to use. The Google Colab implementation<br>of RFdiffusion is set up to automatically pull from the AlphaFold2<br>database if you use a UniprotKB identifier. So, In this instance,<br>we're using the UniprotKB identifier for AvrPikD (C4B8B8) |                                                                                                    |
|----------------------------------------------------------------------------------------------------|----------------------------------------------------------------------------------------------------|
| <b>contigs</b> : A1-113:75                                                                                                    | specifies the generation of binders 75 amino-acids long between residues 1-113 on the chain A of the input .PDB file.                                                                                                    |
| <b>pdb</b> : C4B8B8                                                                                                    | the name of the .PDB file to use. The Google Colab implementation<br>of RFdiffusion is set up to automatically pull from the AlphaFold2<br>database if you use a UniprotKB identifier. So, In this instance,<br>we're using the UniprotKB identifier for AvrPikD (C4B8B8) |
| hotspot: A46,A47,A48,A64,A66,A67                                                                                                    | The chain and residues at the protein-protein interaction interface.                                                                                                    |
| chains: A                                                                                                    | The chain used for diffusion                                                                                                    |

| _    |                                             | $\uparrow$ | $\downarrow$ | Ð | \$<br>'n | Ū | :  |
|------|---------------------------------------------|------------|--------------|---|----------|---|----|
| > ru | n <b>RFdiffusion</b> to generate a backbone | _          |              |   |          |   |    |
| Q    | name: AvrPikD                               |            |              |   |          |   | ]" |
|      | contigs: (A1-113:75                         |            |              |   |          |   | ]" |
|      | pdb: "C4B8B8                                |            |              |   |          |   | ]" |
|      | iterations: 50                              |            |              |   |          |   | •  |
|      | hotspot: 446,A47,A48,A64,A66,A67            |            |              |   |          |   | ]" |
|      | num_designs: 8                              |            |              |   |          |   | •  |
|      | visual: image                               |            |              |   |          |   | •  |
|      |                                             |            |              |   |          |   |    |

| symmetry                                                    | <b>y</b> settings                                                                                                    | -           |
|-------------------------------------------------------------|----------------------------------------------------------------------------------------------------|-------------|
| symmetry:                                                   | none -                                                                                                    | running     |
| order: 1                                                    |                                                                                                    |             |
| chains:                                                     | A                                                                                                    |             |
| add_poten                                                   | tial: 🔽                                                                                                    |             |
| <ul> <li>symmet</li> <li>chains</li> <li>add_pot</li> </ul> | ry='auto' enables automatic symmetry dectection with <u>AnAnaS</u> .<br>="A,B" filter PDB input to these chains (may help auto-symm detector)<br>tential to discourage clashes between chains | 100         |
| advanced                                                    | settings                                                                                                    |             |
| partial_i                                                   | :                                                                                                    |             |
| use_beta_                                                   | model: 🗹                                                                                                    |             |
| • if you ar                                                 | e seeing lots of helices, switch to the "beta" params for a better SSE balance.                                                                                                    |             |
| Vicelay 2D of                                               | tauatura                                                                                                    |             |
| animate:                                                    | none                                                                                                    | <i>~</i> 3. |
| color: c                                                    | hain                                                                                                    | And Sha     |
| dpi: 100                                                    | )                                                                                                    |             |
| Show code                                                   |                                                                                                    | $\sim$      |
| design:                                                     | o 🗸                                                                                                    | -           |

# Step 5C. Google Colab RFdiffusion: Input Parameters for Binder Generation [## Estimated runtime: < 7 minutes ]

The Google Colab implementation takes binder generation one step forward by using AlphaFold2-multimer and ProteinMPNN. These pipelines design a sequence to the binder, and indicate the likelihood that the structure is 'real' based on AlphaFold2-multimer parameters.

| num_seqs: 8<br>mpnn_sampling_temp: 0.1<br>rm_aa:<br>use_solubleMPNN: False | The number of sequences to sample for each binder                    |  |  |  |  |  |  |  |  |
|----------------------------------------------------------------------------|----------------------------------------------------------------------|--|--|--|--|--|--|--|--|
| mpnn_sampling_temp: 0.1                                                    | The diversity of sequences to sample                                 |  |  |  |  |  |  |  |  |
| rm_aa:                                                                     | Amino acids to exclude from the sequences                            |  |  |  |  |  |  |  |  |
| use_solubleMPNN: False                                                     | Encourage solubility when designing protein sequences                |  |  |  |  |  |  |  |  |
| intial_guess: True                                                         | The chain and residues at the protein-protein interaction interface. |  |  |  |  |  |  |  |  |
| num_recycles: 3                                                            | The number of recycles                                               |  |  |  |  |  |  |  |  |
| use_multimier: True                                                        | The chain used for diffusion                                         |  |  |  |  |  |  |  |  |

|                      |                                                                                                    |                                                                                                   |                                                          |                                                      |                                      |                                              |                                              |                                                  |                                                  |                                                  |                        | $\uparrow$                              | $\checkmark$                             | Ð                                    | \$                         | 'n                                             | Ū                                    | :                 |
|----------------------|----------------------------------------------------------------------------------------------------|---------------------------------------------------------------------------------------------------|----------------------------------------------------------|------------------------------------------------------|--------------------------------------|----------------------------------------------|----------------------------------------------|--------------------------------------------------|--------------------------------------------------|--------------------------------------------------|------------------------|-----------------------------------------|------------------------------------------|--------------------------------------|----------------------------|------------------------------------------------|--------------------------------------|-------------------|
| r                    | un <b>ProteinM</b>                                                                                                    | PNN to ge                                                                                         | nerat                                                    | e a seq                                              | luer                                 | nce ar                                       | nd <b>Al</b>                                 | phaF                                             | old to                                           | valid                                            | ate                    |                                         |                                          |                                      |                            |                                                |                                      |                   |
| D                    | ProteinMPNN                                                                                                    | Settings                                                                                          |                                                          |                                                      |                                      |                                              |                                              |                                                  |                                                  |                                                  |                        |                                         |                                          |                                      |                            |                                                |                                      |                   |
|                      | num_seqs:                                                                                                    | 8                                                                                                 | 8                                                        |                                                      |                                      |                                              |                                              |                                                  |                                                  |                                                  |                        |                                         |                                          |                                      |                            | •                                              |                                      |                   |
|                      | mpnn samp                                                                                                    | ling temp:                                                                                        | 01                                                       |                                                      |                                      |                                              |                                              |                                                  |                                                  |                                                  |                        |                                         |                                          |                                      |                            |                                                |                                      | -                 |
|                      | <b>FF</b> |                                                                                                   |                                                          |                                                      |                                      |                                              |                                              |                                                  |                                                  |                                                  |                        |                                         |                                          |                                      |                            |                                                |                                      | ייר               |
|                      | rm_aa:                                                                                                    | С                                                                                                 |                                                          |                                                      |                                      |                                              |                                              |                                                  |                                                  |                                                  |                        |                                         |                                          |                                      |                            |                                                |                                      |                   |
|                      | use_solub                                                                                                    | leMPNN:                                                                                           | ĺ                                                        |                                                      |                                      |                                              |                                              |                                                  |                                                  |                                                  |                        |                                         |                                          |                                      |                            |                                                |                                      |                   |
|                      | • mpnn_s                                                                                                    | ampling_tem                                                                                       | p - cor                                                  | ntrol dive                                           | ersity                               | of sar                                       | mpled                                        | seque                                            | ences. (                                         | higher                                           | = more                 | dive                                    | rse).                                    |                                      |                            |                                                |                                      |                   |
|                      | • rm_aa=                                                                                                    | 'C' - do not u                                                                                    | ıse [C]                                                  | ysteines.                                            |                                      |                                              |                                              |                                                  |                                                  |                                                  |                        |                                         |                                          |                                      |                            |                                                |                                      |                   |
|                      | <ul> <li>use_so</li> </ul>                                                                                                    | lubleMPNN -                                                                                       | use we                                                   | eights tra                                           | ined                                 | only o                                       | on solu                                      | ible pr                                          | oteins.                                          | See pro                                          | <u>eprint</u> .        |                                         |                                          |                                      |                            |                                                |                                      |                   |
|                      | AlphaFold Set                                                                                                    | tings                                                                                             |                                                          |                                                      |                                      |                                              |                                              |                                                  |                                                  |                                                  |                        |                                         |                                          |                                      |                            |                                                |                                      |                   |
|                      | initial_g                                                                                                    | uess: 🗸                                                                                           |                                                          |                                                      |                                      |                                              |                                              |                                                  |                                                  |                                                  |                        |                                         |                                          |                                      |                            |                                                |                                      |                   |
|                      | <ul> <li>soft initialization with desired coordinates, see paper.</li> </ul>                                                                                                    |                                                                                                   |                                                          |                                                      |                                      |                                              |                                              |                                                  |                                                  |                                                  |                        |                                         |                                          |                                      |                            |                                                |                                      |                   |
|                      |                                                                                                    |                                                                                                   |                                                          |                                                      |                                      |                                              |                                              |                                                  |                                                  |                                                  |                        |                                         |                                          |                                      |                            |                                                |                                      |                   |
|                      | num_recyc                                                                                                    | Les: 3                                                                                            |                                                          |                                                      |                                      |                                              |                                              |                                                  |                                                  |                                                  |                        |                                         |                                          |                                      |                            |                                                |                                      | -                 |
|                      | • for <b>bind</b>                                                                                                    | <b>er</b> design, we                                                                              | recom                                                    | imend in                                             | niti                                 | .al_gu                                       | iess=T                                       | rue n                                            | num_rea                                          | cycles                                           | =3                     |                                         |                                          |                                      |                            |                                                |                                      |                   |
|                      | use multi                                                                                                    | mer: 🗆                                                                                            |                                                          |                                                      |                                      |                                              |                                              |                                                  |                                                  |                                                  |                        |                                         |                                          |                                      |                            |                                                |                                      |                   |
|                      |                                                                                                    |                                                                                                   |                                                          |                                                      |                                      |                                              |                                              |                                                  |                                                  |                                                  |                        |                                         |                                          |                                      |                            |                                                |                                      |                   |
|                      | • use_mu                                                                                                    | ltimer - use                                                                                      | Alphal                                                   | Fold Mult                                            | time                                 | r v3 pa                                      | arams                                        | for pre                                          | ediction                                         | ۱.                                               |                        |                                         |                                          |                                      |                            |                                                |                                      |                   |
|                      | Show code                                                                                                    |                                                                                                   |                                                          |                                                      |                                      |                                              |                                              |                                                  |                                                  |                                                  |                        |                                         |                                          |                                      |                            |                                                |                                      |                   |
| 0024                 | -11-01 21.50.12 646                                                                                                    | 609: Weyternal/                                                                                   | v1a/v1a/                                                 | convico (apu                                         | . (nunti                             | compile                                      | or cc.90                                     | DZI The P                                        | W/TDTA_de                                        | iver's C                                         | DA versi               | on ic 1                                 | 2 2 14                                   | ich ic                               | aldar                      | than                                           | the F                                | TV                |
| runn                 | ing proteinMPNN                                                                                                    |                                                                                                   |                                                          | service/gpu                                          |                                      | x_compro                                     |                                              | 55] THE I                                        | WIDIA UI                                         | 1001 3 00                                        | DA VEISI               | .011 13 1                               | 12.2 WI                                  |                                      | otuer                      | chan                                           | che r                                |                   |
| desi<br>desi<br>desi | Ign:0 n:0 mpnn:1.059<br>Ign:0 n:1 mpnn:1.181<br>Ign:0 n:2 mpnn:1.037                                                                                                    | / plddt:0.749 1_p<br>l plddt:0.668 i_p<br>7 plddt:0.843 i p                                       | tm:0.226<br>tm:0.105<br>tm:0.307                         | i_pae:17.6<br>i_pae:21.8<br>i pae:15.1               | 554 rms<br>304 rms<br>196 rms        | sd:37.30<br>sd:37.91<br>sd:37.07             | 18 SGRENL<br>16 SGRENL<br>10 SGRENL          | LYFQGHMA/<br>LYFQGHMA/<br>LYFQGHMA/              | APARFCVYY<br>APARFCVYY<br>APARFCVYY              | DGHLPATRV<br>DGHLPATRV<br>DGHLPATRV              | LLMYVRIG<br>LLMYVRIG   | TTATIT                                  | ARGHEFE                                  | VEAKDQ                               | NCKVIL<br>NCKVIL           | TNGKQ/<br>TNGKQ/<br>TNGKQ/                     | APDWLA<br>APDWLA<br>APDWLA           | AE<br>AE<br>AAE   |
| desi<br>desi         | gn:0 n:3 mpnn:1.182<br>gn:0 n:4 mpnn:1.074                                                                                                    | plddt:0.580 i_p<br>plddt:0.798 i_p                                                                | tm:0.097<br>tm:0.167                                     | i_pae:22.4<br>i_pae:19.3                             | 159 rm:<br>379 rm:                   | sd:35.77                                     | 0 SGRENL                                     | LYFQGHMA/                                        | APARFCVYY<br>APARFCVYY                           | DGHLPATR\<br>DGHLPATR\                           | LLMYVRIG               | TTATITA                                 |                                          | VEAKDQ                               | NCKVIL                     | TNGKQ/                                         | APDWLA                               | 4AE               |
| desi<br>desi<br>desi | Ign:0 n:6 mpnn:1.059<br>Ign:0 n:6 mpnn:1.059<br>Ign:0 n:7 mpnn:1.043                                                                                                    | ) plddt:0.792 i_p<br>1 plddt:0.792 i_p<br>1 plddt:0.585 i p                                       | tm:0.138<br>tm:0.087<br>tm:0.195                         | i_pae:19.5<br>i_pae:22.8<br>i pae:19.0               | 330 rm<br>330 rm<br>386 rm           | sd: 37.45<br>sd: 29.54<br>sd: 37.56          | 18 SGRENL<br>18 SGRENL<br>50 SGRENL          | LYFQGHMA/<br>LYFQGHMA/<br>LYFQGHMA/              | APARFCVTT<br>APARFCVYY<br>APARFCVYY              | DGHLPATR\<br>DGHLPATR\<br>DGHLPATR\              | LLMYVRIG               | TTATIT                                  | ARGHEFE                                  | VEAKDQ                               | NCKVIL<br>NCKVIL           | TNGKQ/<br>TNGKQ/                               | APDWLA<br>APDWLA<br>APDWLA           | AE<br>AE<br>AE    |
| desi<br>desi         | gn:1 n:0 mpnn:1.337<br>gn:1 n:1 mpnn:1.400                                                                                                    | plddt:0.505 i_p<br>plddt:0.416 i_p                                                                | tm:0.137<br>tm:0.118                                     | i_pae:22.9<br>i_pae:21.8                             | 948 rm:<br>390 rm:                   | sd:28.97                                     | 6 SGRENL                                     | LYFQGHMA/                                        | APARFCVYY<br>APARFCVYY                           | DGHLPATR\<br>DGHLPATR\                           | LLMYVRIG               | TTATITA                                 |                                          | VEAKDQ                               | NCKVIL                     | TNGKQ/                                         | APDWLA                               | AE                |
| desi<br>desi         | gn:1 n:2 mpnn:1.349<br>gn:1 n:3 mpnn:1.355<br>gn:1 n:4 mpnn:1.373                                                                                                    | plddt:0.474 1_p<br>plddt:0.489 i_p<br>plddt:0.547 i n                                             | tm:0.137<br>tm:0.149<br>tm:0.208                         | 1_pae:21.5<br>i_pae:21.0                             | 557 rm<br>048 rm<br>193 rm           | sd:29.610<br>sd:31.14<br>sd:23.72            | 4 SGRENL<br>SGRENL                           | LYFQGHMA/<br>LYFQGHMA/<br>VF0GHMA/               | APARFCVYY<br>APARFCVYY<br>APARFCVYY              | DGHLPATR\<br>DGHLPATR\<br>DGHLPATR\              | LLMYVRIG               | TTATIT                                  | ARGHEFE                                  | VEAKDQ                               | NCKVIL<br>NCKVIL           | TNGKQ/<br>TNGKQ/<br>TNGKQ/                     | APDWLA<br>APDWLA<br>APDWLA           | AEI<br>AEI        |
| desi<br>desi         | gn:1 n:5 mpnn:1.376<br>gn:1 n:6 mpnn:1.332                                                                                                    | <pre>plddt:0.347 i_p plddt:0.465 i_p plddt:0.527 i_p</pre>                                        | tm:0.129<br>tm:0.143                                     | i_pae:21.4<br>i_pae:21.0                             | 107 rms<br>124 rms                   | sd:28.98<br>sd:23.77                         | 37 SGRENL<br>37 SGRENL                       | LYFQGHMA/<br>LYFQGHMA/                           | APARFCVYY                                        | DGHLPATR\<br>DGHLPATR\                           | LLMYVRIG               | TTATITA                                 | RGHEFE                                   | VEAKDQ                               | NCKVIL                     | TNGKQ/                                         | APDWLA                               | AEF               |
| desi<br>desi         | gn:1 n:7 mpnn:1.333<br>an:2 n:0 mpnn:1.084                                                                                                    | <pre>plddt:0.481 i_p plddt:0.492 i_p</pre>                                                        | tm:0.144<br>tm:0.090                                     | i_pae:21.8<br>i_pae:23.1                             | 365 rm:<br>100 rm:                   | sd:28.97<br>sd:34.37                         | 0 SGRENL                                     | LYFQGHMA/<br>LYFQGHMA/                           | APARFCVYY<br>APARFCVYY                           | DGHLPATR\<br>DGHLPATR\                           | 'LLMYVRIG<br>'LLMYVRIG | TTATITA                                 | ARGHEFE                                  | VEAKDQ                               | NCKVIL                     | TNGKQ/<br>TNGKQ/                               | APDWLA<br>APDWLA                     | AEP               |
| desi<br>desi         |                                                                                                    | 1 1 1 1 1 1 1 1 1 1 1 1 1 1 1 1 1 1 1 1                                                           | h                                                        | 1 020177 1                                           | 179 rm                               | sd:20.78                                     | SGRENL                                       | LTFQGHMA/                                        | APARFCVYY                                        | UGHL PATR\                                       | LIMYVRIG               | TATITA                                  | ARGHEFF                                  | WEAKDO                               | MCKVT1                     | - ALC: 1/ (3/                                  | a PDWL A                             | 4 A E I           |
| deci                 | gn:2 n:1 mpnn:1.068<br>gn:2 n:2 mpnn:1.110                                                                                                    | <pre>3 plddt:0.642 i_p 9 plddt:0.608 i_p 5 plddt:0.608 i_p</pre>                                  | tm:0.091<br>tm:0.085                                     | i_pae:23.7                                           | 763 rm                               | sd: 42.13                                    | 2 SGRENL                                     | YEOGHMA                                          | APARFCVYY                                        |                                                  |                        | TTATIT                                  |                                          | VEAKDO                               | NCKVIL                     | TNGKQ/                                         |                                      | AEF               |
| desi<br>desi         | gn:2 n:1 mpnn:1.068<br>gn:2 n:2 mpnn:1.110<br>gn:2 n:3 mpnn:1.093<br>gn:2 n:4 mpnn:1.079<br>gn:2 n:5 mpnn:1.144                                                                                                    | B plddt:0.642 i_p<br>b plddt:0.608 i_p<br>b plddt:0.640 i_p<br>plddt:0.600 i_p<br>plddt:0.700 i_p | tm:0.091<br>tm:0.085<br>tm:0.080<br>tm:0.076<br>tm:0.091 | i_pae:23.7<br>i_pae:22.9<br>i_pae:23.6<br>i pae:23.3 | 763 rm<br>915 rm<br>522 rm<br>330 rm | sd:42.13<br>sd:20.97<br>sd:13.98<br>sd:37.17 | 2 SGRENL<br>2 SGRENL<br>6 SGRENL<br>5 SGRENI | LYFQGHMA/<br>LYFQGHMA/<br>LYFQGHMA/<br>LYFQGHMA/ | APARFCVYY<br>APARFCVYY<br>APARFCVYY<br>APARFCVYY | DGHLPATR\<br>DGHLPATR\<br>DGHLPATR\<br>DGHLPATR\ | LLMYVRIG               | TTATITATITATITATITATITATITATITATITATITA | ARGHEFE<br>ARGHEFE<br>ARGHEFE<br>ARGHEFF | VEAKDQ<br>VEAKDQ<br>VEAKDQ<br>VEAKDQ | NCKVIL<br>NCKVIL<br>NCKVIL | TNGKQ/<br>TNGKQ/<br>TNGKQ/<br>TNGKQ/<br>TNGK0/ | APDWLA<br>APDWLA<br>APDWLA<br>APDWLA | AEI<br>AEI<br>AEI |

Then you have the option to view and download the results. The download may take a while depending on the complexity and number of binders you create.

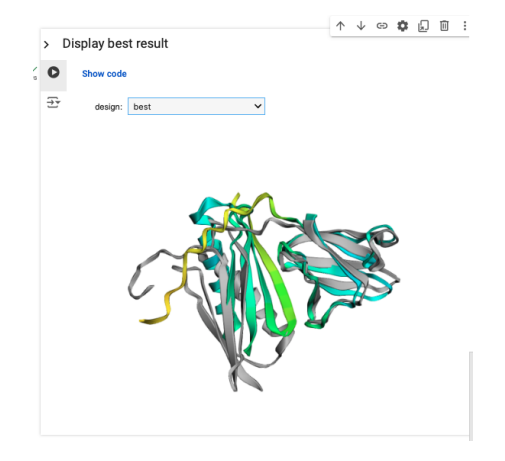